Announcement from Ira Selwin, VP of Capital Markets, on 1.5.23:

We are pleased to announce the re-rollout of the Chenoa Fund DPA Programs. Chenoa Fund is provided through CBC Mortgage Agency, a federally chartered government agency.

# What is the Chenoa Fund DPA Program?

**The Chenoa Fund DPA** is an **FHA Only Product** that offers either a 3.5% or 5% Down Payment Assistance in the form of either **forgivable** <u>or</u> **repayable** second mortgage.

# 2nd Lien Terms

The FORGIVABLE second mortgage 30 year term with an interest rate of 0%.

- For the **3.5% assistance** the loan is forgivable after 36 consecutive, on-time payments on the first mortgage (loan cannot be pre-paid to meet this requirement)
- For the **5% assistance** the loan is forgivable after 120 consecutive, on-time payments on the first mortgage (loan cannot be pre-paid to meet this requirement)

The REPAYABLE second mortgage 10 year term with an interest rate at 2% higher than the first mortgage.

# REQUIREMENTS

- Minimum credit score is 620
- Maximum DTI is per AUS (manual underwriting is NOT allowed OVERLAY)
- Borrowers with a credit score of 600-639 will be capped at 125% payment shock (this does not apply to loans with DTI under 31%/45%)
- Borrowers with a FICO score 600-619 requires Homebuyer Education through Money Management International (no extra cost to borrower)
- Borrowers with a FICO score of 620-639 requires Homebuyer Education through any HUD-approved education course.
- Eligible property types include SFR, 2 Family, PUD, Condo, (Manufactured Homes are NOT allowed – OVERLAY)

# **IMPORTANT NOTES**

Loans in the state of New York are not permitted as Chenoa is not licensed in NY.

Secondary Financing requires the delivery of a complete second lien file to include an application, LE, CD, and all other state and federal required disclosures.

USMC will not permit third liens or MCC's even though this is allowed by program guidelines.

Underwriting of the first mortgage must follow FHA guidelines and be TRID compliant.

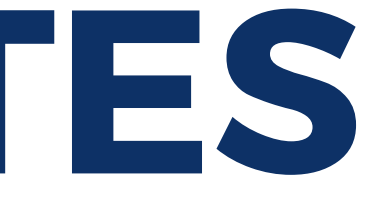

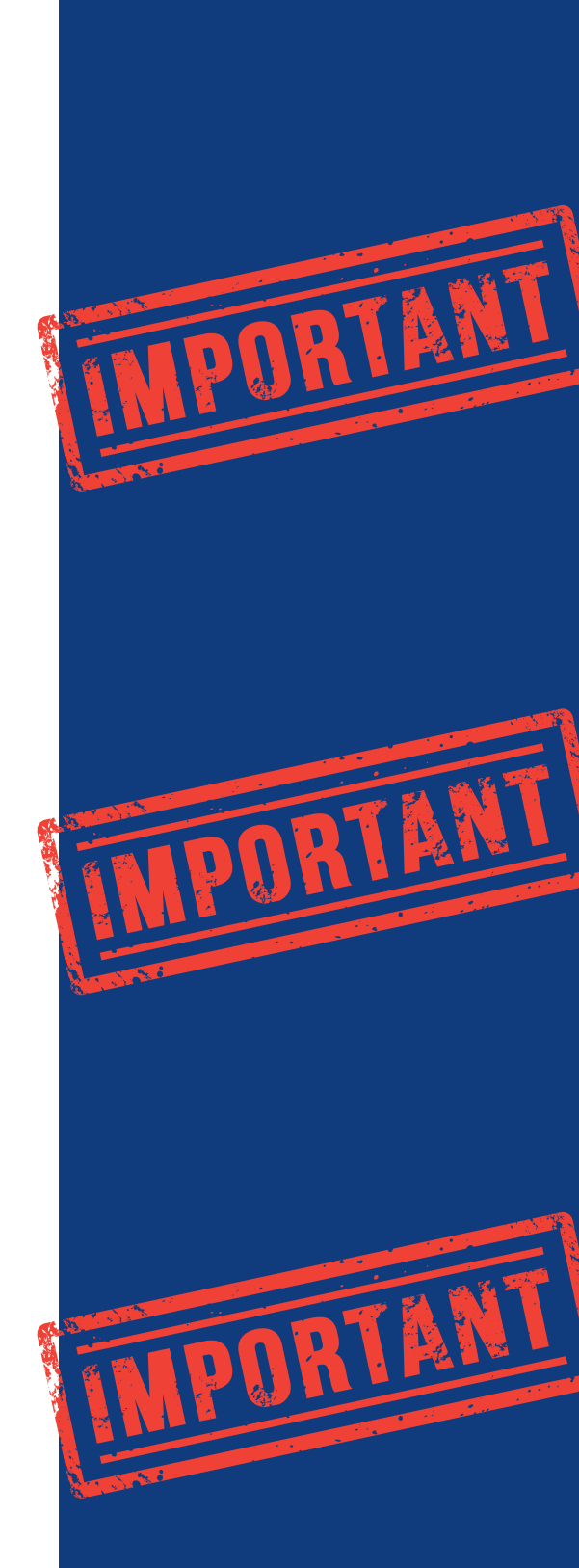

# **Chenoa Fund Resources**

For information about Originating, Processing, Underwriting, Closing, and selling loans to Chenoa go to **Chenoafund.org** 

See Training tab for detailed instructions about originating and closing loans.

No password needed for website.

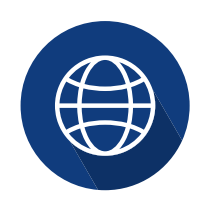

www.chenoafund.org

## **TRID RELATED REQUIREMENTS**

Both the first and second mortgage require a full set of TRID compliant disclosures, which should include a Loan Application, LE, Initial CD, Final CD.

## Be sure to...

- List the secondary financing under details of transaction (On the URLA form section 4b has to be completed, as well as section 5a question c, the answer is no)
- When using DU® (Desktop Underwriter®), indicate the source of the down-payment is an "Government" type of down-payment. And for the explanation enter either "CBCMA" or "CBC Mortgage Agency." Never enter "Chenoa" or "Chenoa Fund" here.
- CBCMA Secondary Financing notes are input into Additional Data & Details of Transaction sections of DU.
- CD disclosing for both the first and the second mortgage must follow TRID guidelines. The initial CD must be issued 3 days prior to consummation, just like the first mortgage, and is sent with the final CD and closing documents. In section L04, indicate either CBC Mortgage Agency Second Lien or CBCMA Second Lien depending on how you started.

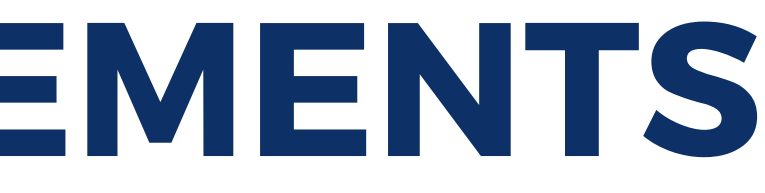

# **Registering & Locking**

Chenoa Loan Programs for the first and second lien need to be set up in Encompass. (as well as an Underwriting Condition Set).

Files will be registered/locked by USMC's Secondary Marketing Dept.

Following registration/lock, we will receive a Lock Confirmation & Funding Obligation Letter.

Please ensure the correct Loan Program is chosen in Encompass:

| Chenoa Fund - 3.5% Assistance - FHA - Bond         | Chenoa Fund FHA |
|----------------------------------------------------|-----------------|
| Chenoa Fund - 5.0% Assistance - FHA - Bond         | Chenoa Fund FHA |
| Chenoa Fund - DPA 2nd Lien - Forgivable - Bond     | Chenoa Fund DPA |
| Chenoa Fund - DPA 2nd Lien - Non-Forgivable - Bond | Chenoa Fund DPA |

Closing cost Templates can use the standard state specific closing cost template.

Price loan by selecting the "HFA/Bond" checkbox under the Product Type:

| Product Type(s): |                     | Standard      | Affordable |                      | Hero/Ch |
|------------------|---------------------|---------------|------------|----------------------|---------|
|                  | ✓ HFA/Bond          | HUD Specialty | Reno/Rehab | 🗌 Student Ln CO Refi |         |
|                  | Expanded Guidelines |               |            |                      |         |

- First Mortgage First Mortgage 2nd lien 2nd lien

- ampion
- treamline

## **CLOSING** a **Chenoa Fund DPA Loan**

Closing needs a minimum of 3 days from CTC to closing due to the unique nature of this program and the custom closing documents involved.

We are delegated for this program. Chenoa will not perform a pre-closing review.

Closing documents for the first and second mortgages will be drawn from Encompass (CBCMA to provide Encompass Plan Codes).

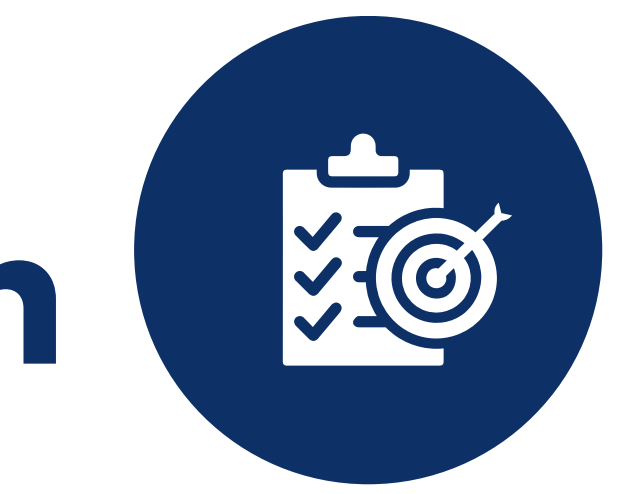

## Other important information:

- · Prior to closing, CBC Mortgage Agency will issue a funding obligation letter for the second lien.
- Secondary financing closes in the name of USMC.
- Secondary financing is transferred to CBC Mortgage Agency after closing but prior to insuring.
- · 2nds are required to be registered with MERS.
- · You must input a MERS number for the 2nd mortgage (or have our system create one for you.)

## Secondary Financing Documentation Requirements The following documents are required for all second lien loans and will come from Encompass:

- 2nd Lien Loan Application
- · 2nd Lien Loan Estimate
- 2nd Lien Closing Disclosure
- 2nd Lien First Payment Letter reflecting CBCMA servicing address:

Under the terms of the funding obligation letter, USMC extends funds at the closing table on behalf of CBC Mortgage Agency for the borrower's down-payment. These funds are reimbursed by CBC Mortgage Agency at the time the first mortgage is purchased. The second must be transferred to CBC Mortgage Agency as soon as the file has been closed.

Payment address for the repayable seconds: **Essex Mortgage ATTN: Cashiering** 2100 SE 17th Street #112 Ocala, FL 34471

## **Secondary Financing Documentation Requirements continued:**

2nd Lien Note – payment address for repayable 2nds must reflect CBCMA servicing address shown on previous page.

- 2nd Lien Mortgage/Deed of Trust
- CBC Mortgage Agency Secondary Financing Disclosure
- CBC Mortgage Agency Letter from the President
- CBC Mortgage Agency Quality Control Release form •
- Addendum Regarding Seller or Lender Contributions (if applicable applies to loans with seller-paid borrower origination charges)
- Notice of Transfer of Servicing for 2nd Lien

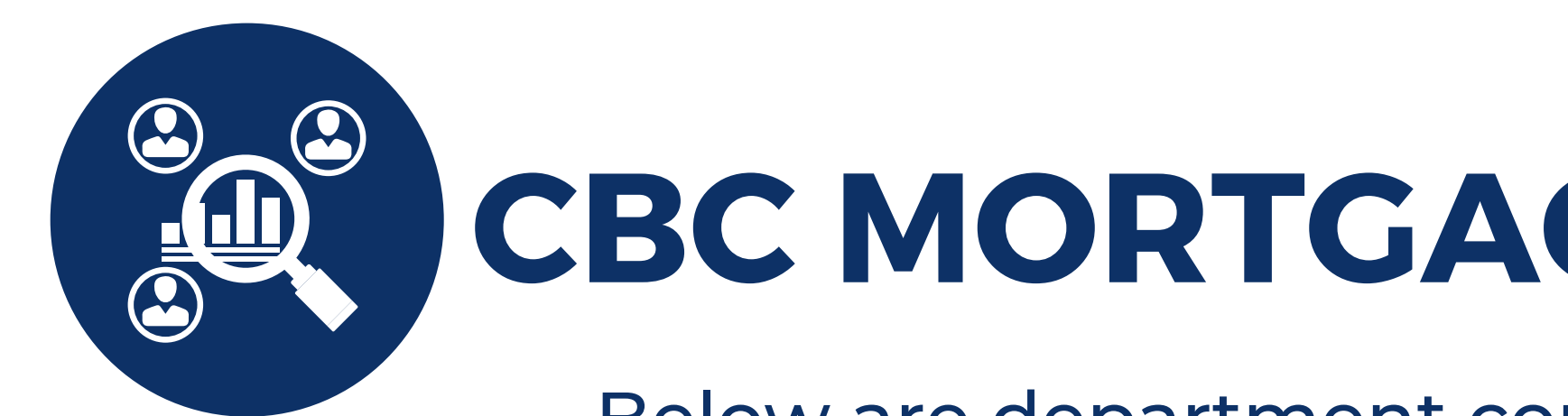

## **CBC MORTGAGE AGENCY CONTACTS**

Below are department contacts to send questions to the CBCMA team. Please copy our Account Rep Emenyo on all emails.

General questions: Info@chenoafund.org Underwriting questions: <u>Scenariodesk@chenoafund.org</u> Locks & registration process: Locks@Chenoafund.org

**Our Account Rep:** Emenyo Segbefia Direct: (347) 726-1822 Email: emenyo.segbefia@chenoafund.org

## How to Enter a Piggyback 2nd lien in Encompass

You will need to create a piggyback 2nd lien loan in Encompass for your Chenoa loan. This loan needs to be disclosed along with your first lien.

To create a piggyback 2nd lien loan, open your first lien loan and go to the Tools Tab and down to Piggyback Loans.

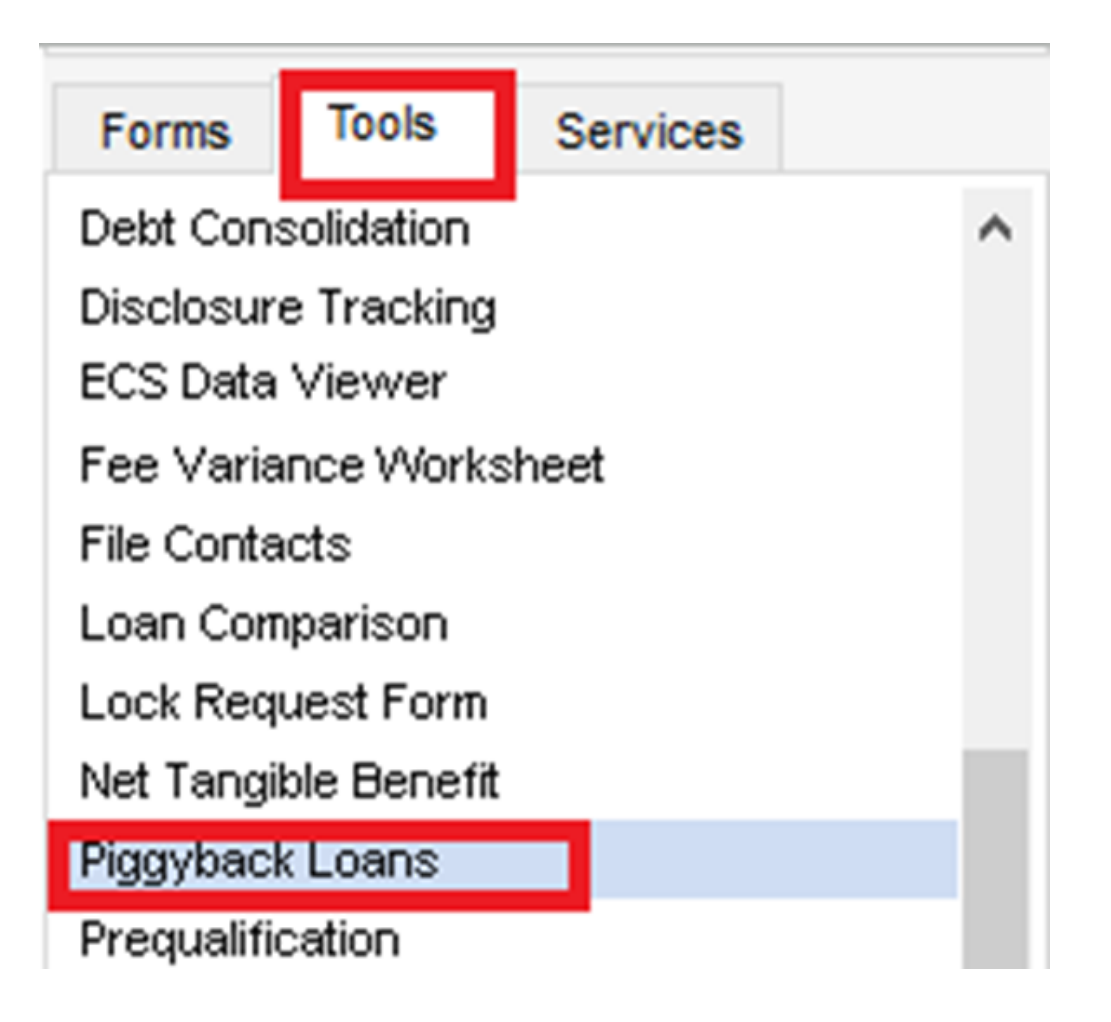

## NEXT step in creating Piggyback 2nd lien

## Click the NEW 2nd Button

**Piggyback Loans** 

| 1st Loan Position (Current I | nput)                     | 2nd Loan Position    |                     |
|------------------------------|---------------------------|----------------------|---------------------|
| New HELOC New 2nd            | Link to Loan Remove Link  |                      | Go to 2nd Sync Data |
| Loan Program                 | Conventional Fixed        | Loan Program         | ୍                   |
| Closing Cost Program         | 2015 New York - Conv/FF 🔍 | Closing Cost Program | Q                   |
| Loan Type                    | Conventional 🗸            | Loan Type            | ✓                   |

## Click the YES button on the pop up confirming to synchronize data.

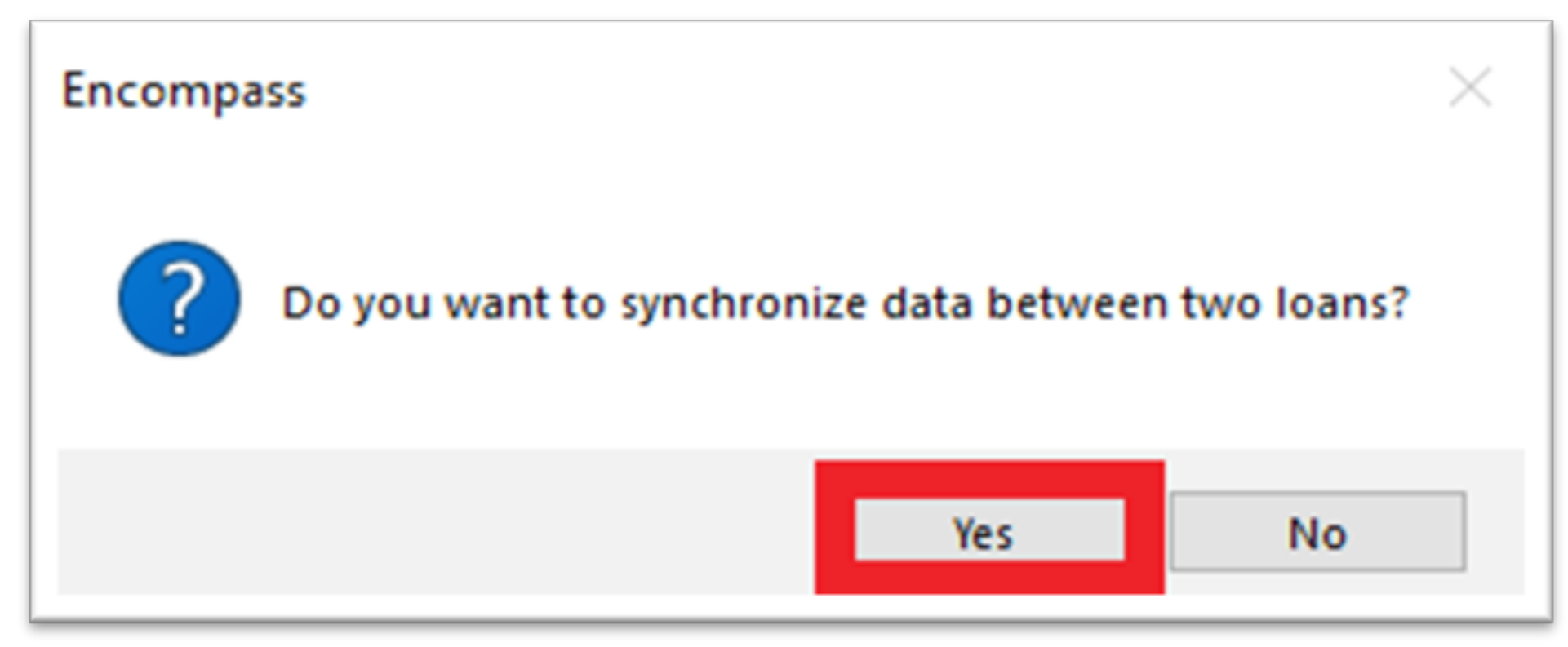

The 2nd lien is now created and synchronized.

## Creating a Piggyback loan cont'd

## Select your 2nd Lien Loan Program.

| Chenoa Fund - DPA 2nd Lien - Forgivable - Bond     | Chenoa Fund DPA |
|----------------------------------------------------|-----------------|
| Chenoa Fund - DPA 2nd Lien - Non-Forgivable - Bond | Chenoa Fund DPA |

## Select the state specific closing cost template.

| Piggyback Loans                 |                             |                            |                           |   |
|---------------------------------|-----------------------------|----------------------------|---------------------------|---|
| 1st Loan Position (Current Inpu | t)                          | 2nd Loan Position          |                           |   |
| New HELOC New 2nd Li            | ink to Loan Remove Link     | [                          | Go to 2nd Sync Data       |   |
| Loan Program                    | Conventional Fixed          | Loan Program               | Chenoa Fund - DPA 2nd L 🔍 |   |
| Closing Cost Program            | 2015 Florida - Conv/FHA/L 🔍 | Closing Cost Program       | Q                         |   |
| Loan Type                       | Conventional 🗸              | Loan Type                  | ✓                         |   |
| Property Will Be                | Primary 🗸                   | Property Will Be           | Primary 🔽                 |   |
| Lien Position Type              | First 🗸                     | Lien Position Type         | Subordinate 🔽             |   |
| Lien Position                   | 1 🗸                         | Lien Position              | 2                         |   |
| Purpose of Loan                 | Purchase 🗸                  | Purpose of Loan            | Purchase 🗸                |   |
| Appraised Value                 | 500,000                     | Appraised Value            | 500,000                   | 1 |
| Purchase Price                  | 500,000.00                  | Purchase Price             | 500,000.00                |   |
| Down Payment 15.000 %           | 75,000.00                   | Down Payment 85.000 %      | 425,000.00                | l |
| Loan Amount Sub. Financing      | 425,000.00                  | Loan Amount Sub. Financing | 75,000.00                 | Í |

2nd lien 2nd lien

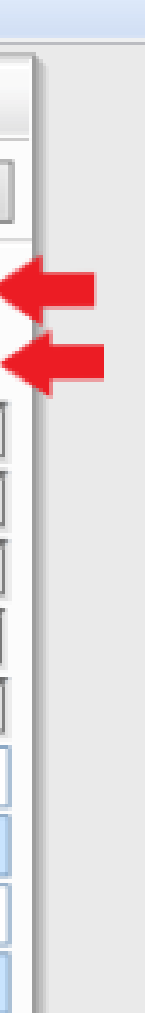

## Piggyback loan cont'd

When you update information on the first lien, use the Sync Data button to update your 2nd lien

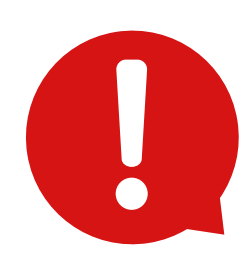

The SYNCH DATA button is ONLY to be used while in the 1st lien.

| Piggyback Loans                            |                   |    |  |
|--------------------------------------------|-------------------|----|--|
| 1st Loan Position (Current Input)          | 2nd Loan Position |    |  |
| New HELOC New 2nd Link to Loan Remove Link | Go to 2nd         | Sy |  |

If the SYNCH DATA button is used while in the 2nd lien loan you will lose your 1st lien data.

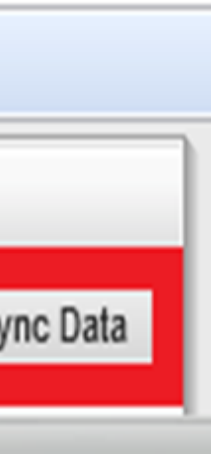

# Piggyback loan cont'd

You can toggle between the two loans by the following methods:

1.Go to Piggyback screen and click on Go to 2nd button.

| Piggyback Loans |                       |                  |             |                   |
|-----------------|-----------------------|------------------|-------------|-------------------|
| 1               | 1st Loan Position (Cu | rrent Input)     |             | 2nd Loan Position |
|                 | New HELOC New         | 2nd Link to Loan | Remove Link |                   |

2. OR, at top of loan page, click on yellow folder with link on it to toggle back and forth between 1st and 2nd.

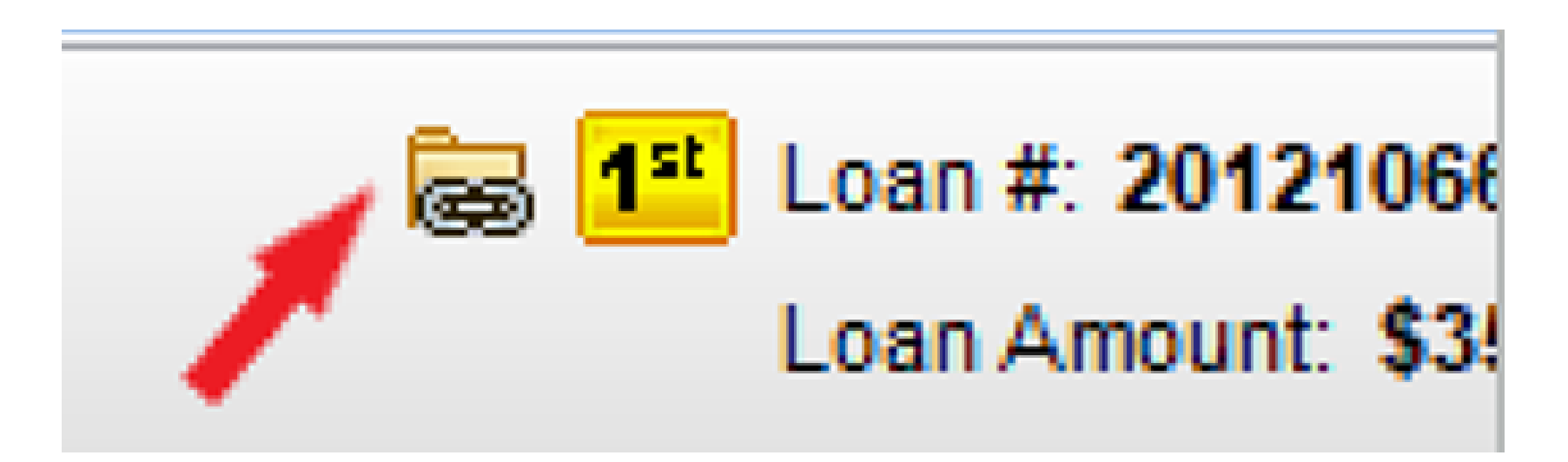

Review and complete your 2nd lien application for Qualification.

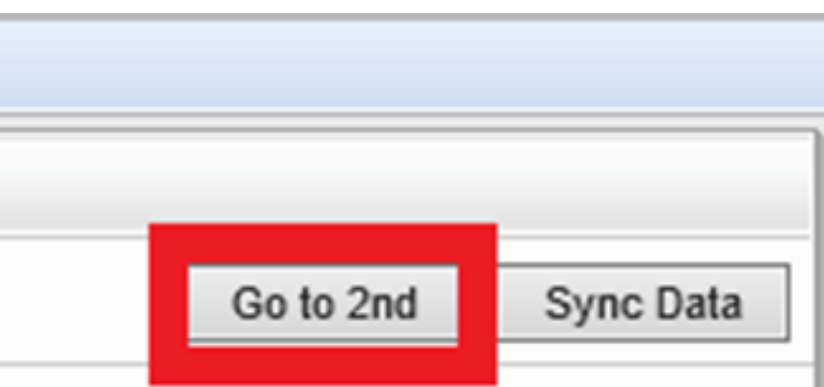

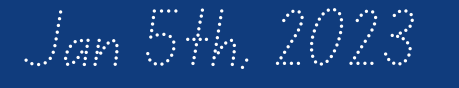

TrainingTeam@usmortgage.com

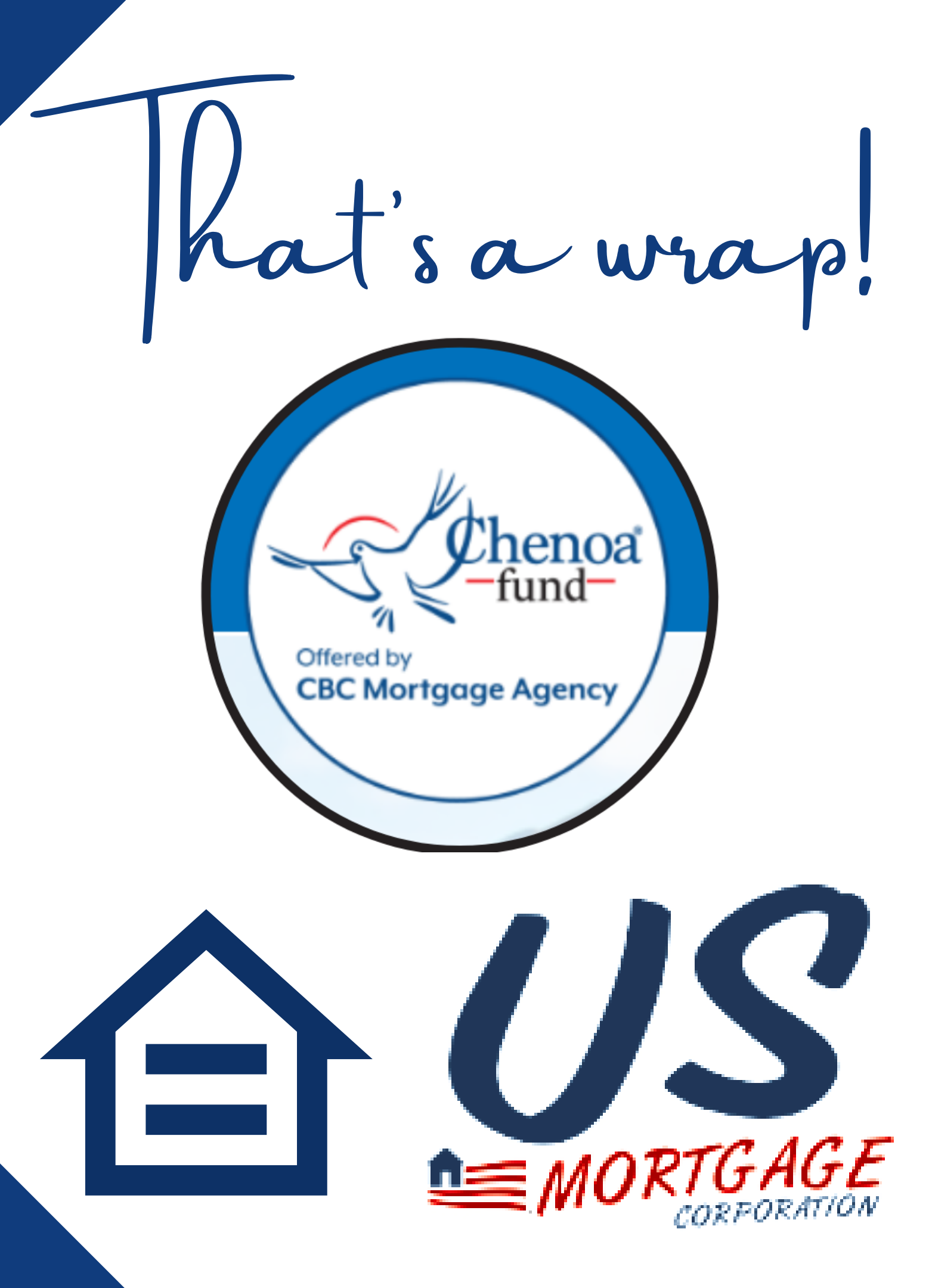

## To Create a Piggyback Loan for a HELOC or Closed End 2nd

## Start the 1st Mortgage and Gather Information

1. Complete as much information as possible on the Borrower Summary, 1003, 2015 Itemization, verifications, and other Ioan forms.

## Create the Piggyback Loan

- 1. With the 1st loan open, click the **Tools** tab, and then click **Piggyback Loans**.
- 2. At the top-left of the form, click **New HELOC** or **New 2nd**.
- 3. When the message window opens, click **Yes** to synchronize the data between the two loans.

**Note:** If you select the option to synchronize loans, certain fields will be copied to the new 2<sup>nd</sup> lien loan.

- The piggyback loan is created and linked to the 1st loan.
- The new loan information displays in the 2nd Loan Position column.
- Choose 2015 DPA 2<sup>nd</sup> Lien closing Cost Template and applicable loan program template
- You must also trigger the application on the 2<sup>nd</sup> lien before disclosing
- The loan is added to your Pipeline.

## Synchronize Data

To synchronize data between the first and second loans, all fields at once.

- Important Only Sync Data from the 1<sup>st</sup> lien, never while in the 2<sup>nd</sup> lien. When you click Sync Data, all fields that are not synchronized are updated.
- The 2<sup>nd</sup> lien should still be reviewed to see it there are any missing fields that need to be completed.